## 增值服务申请流程

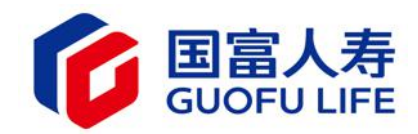

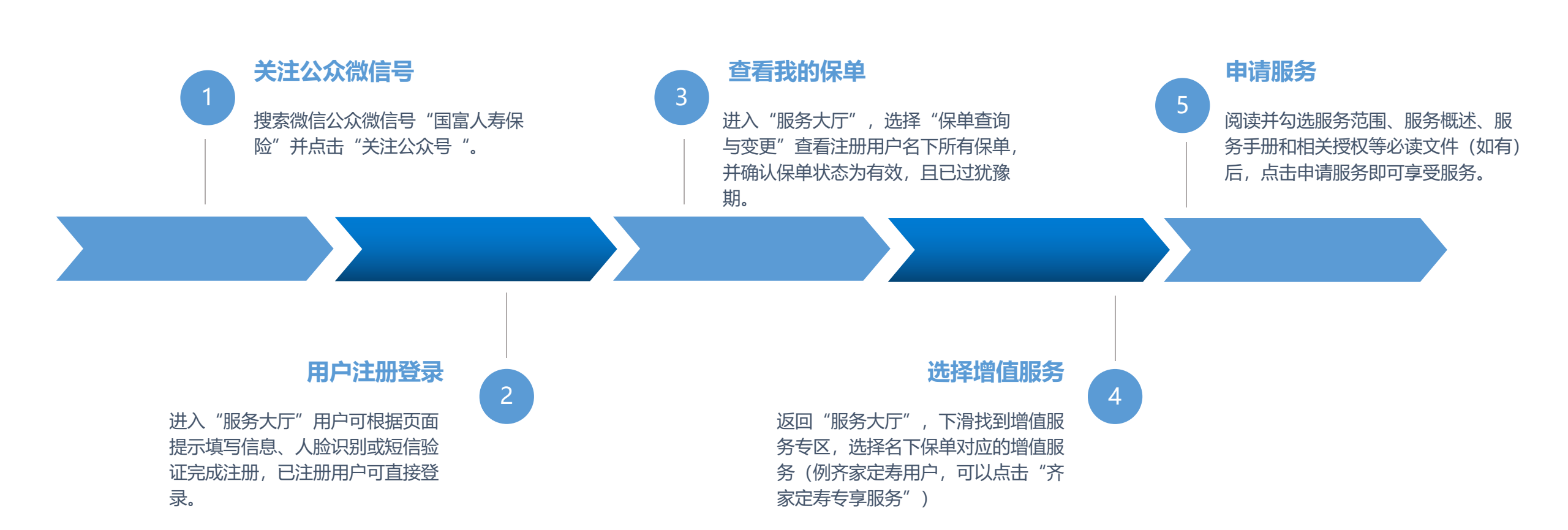

## 增值服务申请流程(图解)

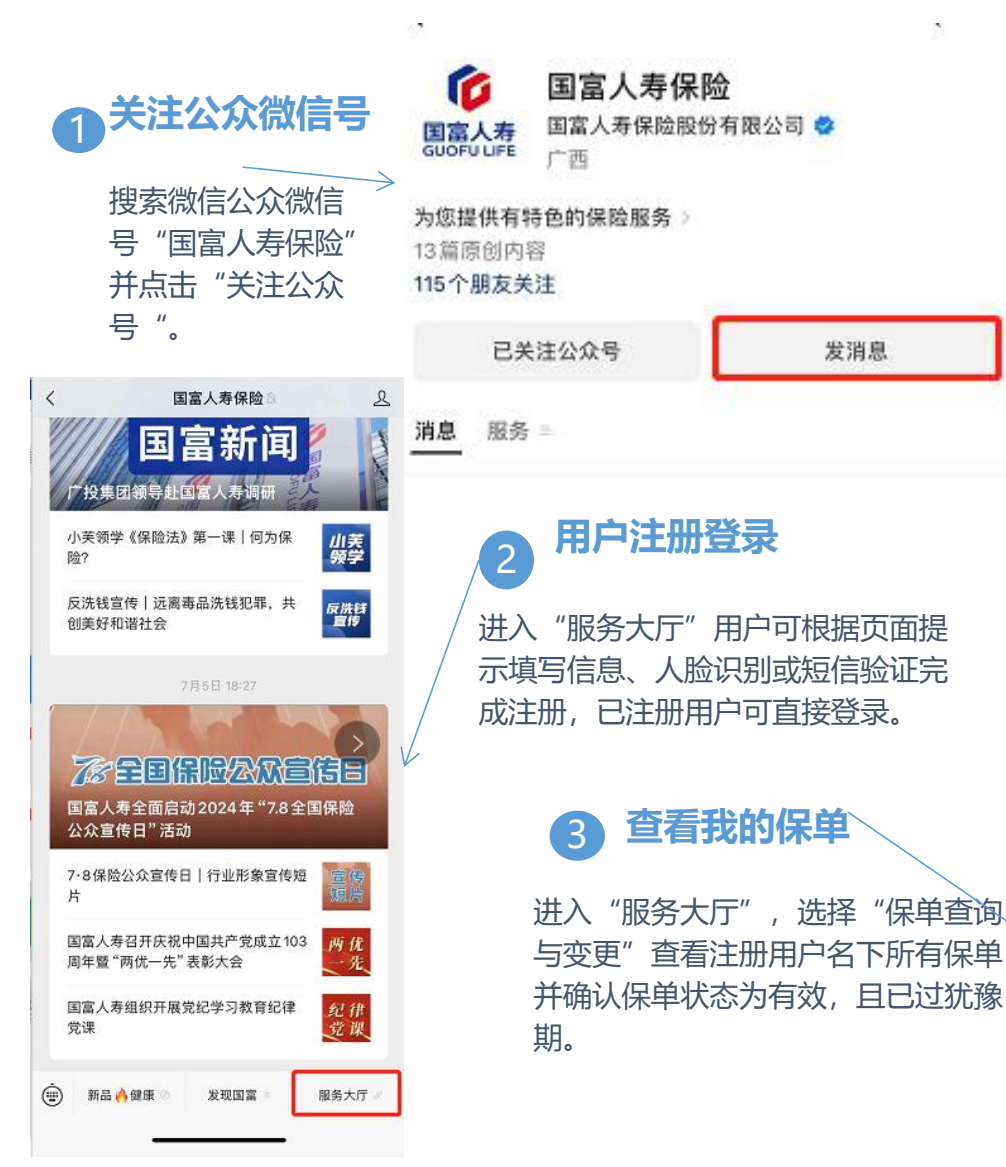

| 2  | 服务专区          |                   |  |
|----|---------------|-------------------|--|
|    | 健康服务 🛟        | 多安心<br>服务         |  |
|    | 桂企保<br>专享服务 + | 八桂无忧(尊享版)<br>专享服务 |  |
|    | 小红花 致夏服务      | 乐享<br>安全保典        |  |
|    | 惠桂保 专享服务      | 长乐定寿<br>专享服务      |  |
|    | 国富 民安卡        | 投诉建议              |  |
| 提完 | 小红花<br>支芽服ター  | 齐家定寿<br>专享服务      |  |
|    | × 我的          | <b>句保单</b>        |  |
|    | 我是投保人         | 我是被保人             |  |

发消息

查看我的保单

## 选择增值服务

返回"服务大厅", 下滑找到增值服务专 区, 洗择名下保单对 应的增值服务 (例齐 家定寿用户,可以点 击"齐家定寿专享服 务")

5 申请服务

阅读并勾选服务范 围、服务概述、服 务手册和相关授权 等必读文件 (如有) 后,点击申请服务 即可享受服务。

全部(3)

保護中

失效(2)

保单变更服务>

下次缴费日期:

国富人寿和管守的合守性(1988年)

生效日期: 2021-11-02 保護期至: 至终身

保单号: 80992021

被保人:洗蒜一

回访状态:不可在线回访

| 针对确诊三高的客户<br>与线下专家结合的分<br>户心脑血管疾病的风 | 9, 依托三高管理平台<br>2 開新理報条 管理家                                                                                  |
|-------------------------------------|----------------------------------------------------------------------------------------------------|
| 与线下专家结合的分<br>户心脑血管疾病的风              | 2回祭理服务 祭理室                                                                                                  |
| 户心脑血管疾病的风                           | 1 /12 目 /主印 /21   日 /主 日                                                                                    |
|                                     | 风险因素,降低心脑重                                                                                                  |
| 症的发生率。                              |                                                                                                    |
| 症门诊绿通】                              | 1次/保单首年内                                                                                                    |
| 服务内容                                |                                                                                                    |
| 根据客户需求,提供                           | 供副主任及以上级别专                                                                                                  |
| 家门诊预约服务。 著                          | 客户可以在就医网络列                                                                                                  |
| 表内指定医院,指元                           | 2.科室,但不可指定医                                                                                                 |
| 生,                                  |                                                                                                    |
| 瘤临床营养】                              | 1次/保单首年内                                                                                                    |
| 服务内容                                |                                                                                                    |
| 由注册营养师或临床                           | 东营养师提供临床营养                                                                                                  |
| 咨询,帮助客户调整                           | 显病理状态下的机体代                                                                                                  |
| 谢,达到缓解症状、                           | 促进康复以及提高愈                                                                                                   |
| 后生活质量的目的。                           |                                                                                                    |
|                                     |                                                                                                    |
| 已阅读并了解《国富人<br>务手册》                  | 人寿齐家定寿健康管理                                                                                                  |
|                                     | 症门诊绿通】 服务内容 根据客户需求,提供家门诊预的服务,看表内指定医院,指加生。 密临床营养】 服务内容 由注册营养师或临野咨询,若助客户调器 谢,达到缓解症状、后生活质量的目的。 2阅读并了解《国富》 各于册》 |

为具有心理困扰的客户提供专业的心理咨

诲服务,帮助其优化心理状态,提升应对

危机的能力。